## How to Determine if you have Windows 7 32bit Windows 7 64bit

1. Click on the Start Menu Button, and then right click (press on the right button on the mouse) on Computer. A sub menu will drop down, on the sub menu click on properties.

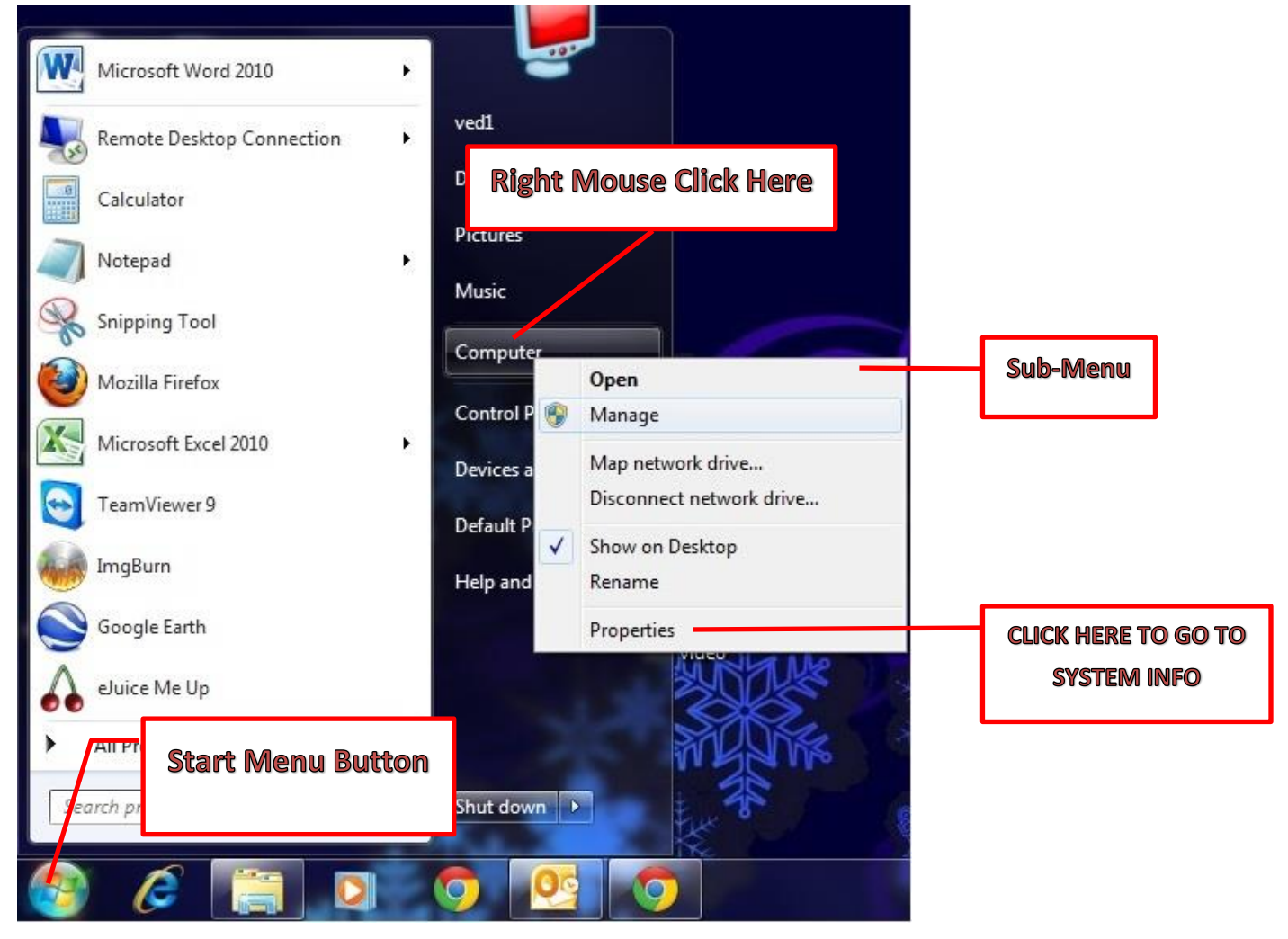

2. Look for **System Type** under the **System** Heading and this will tell you if you have the 64bit version or the 32bit version of windows 7

| 💮 💮 🗸 🛃 ト Control Panel 🕨                                                                                                | All Control Panel Items                                                                                                    | m                                                                                                    |                          |
|----------------------------------------------------------------------------------------------------|----------------------------------------------------------------------------------------------------|----------------------------------------------------------------------------------------------------|--------------------------|
| Control Panel Home                                                                                                    | View basic information about your computer                                                                                                    |                                                                                                    | 0                        |
| <ul> <li>Device Manager</li> <li>Remote settings</li> <li>System protection</li> <li>Advanced system settings</li> </ul> | Windows edition<br>Windows 7 Professional<br>Copyright © 2009 Microsoft Corporation. All rights reserved.<br>Service Pack 1<br>Get more features with a new edition of Windows 7 |                                                                                                    |                          |
|                                                                                                    | System<br>Rating:<br>Processor:                                                                                                    | 4:6 Your Windows Experience Index needs to be refreshed<br>Intel(R) Core(TM) i5-2400 CPU @ 310GHz 310 GHz                          | E                        |
|                                                                                                    | Installed memory (PAM),<br>System type:<br>Pen and rouch.<br>Computer name, domain, an                                                                                           | 1.00 CD (2.92 GB usable)<br>64-bit Operating System<br>No Perror Fouch Input is available for this Display<br>J workgroup settings | Support Information      |
| See also                                                                                                    | Computer name:<br>Full computer name:<br>Computer description:                                                                                                    | SCStn45<br>SCStn45<br>SC5213 lab                                                                                                   | Change settings          |
| Action Center<br>Windows Update<br>Performance Information and<br>Tools                                                  | Workgroup:<br>Windows activation<br>Windows is activated<br>Product ID: 55041-OEM-8                                                                                              | SC5213<br>992671-00437                                                                                                    | generation of the second |